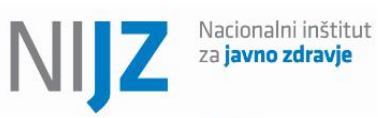

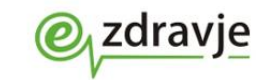

REPUBLIKA SLOVENIJA

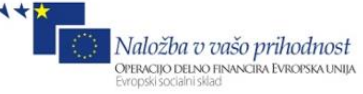

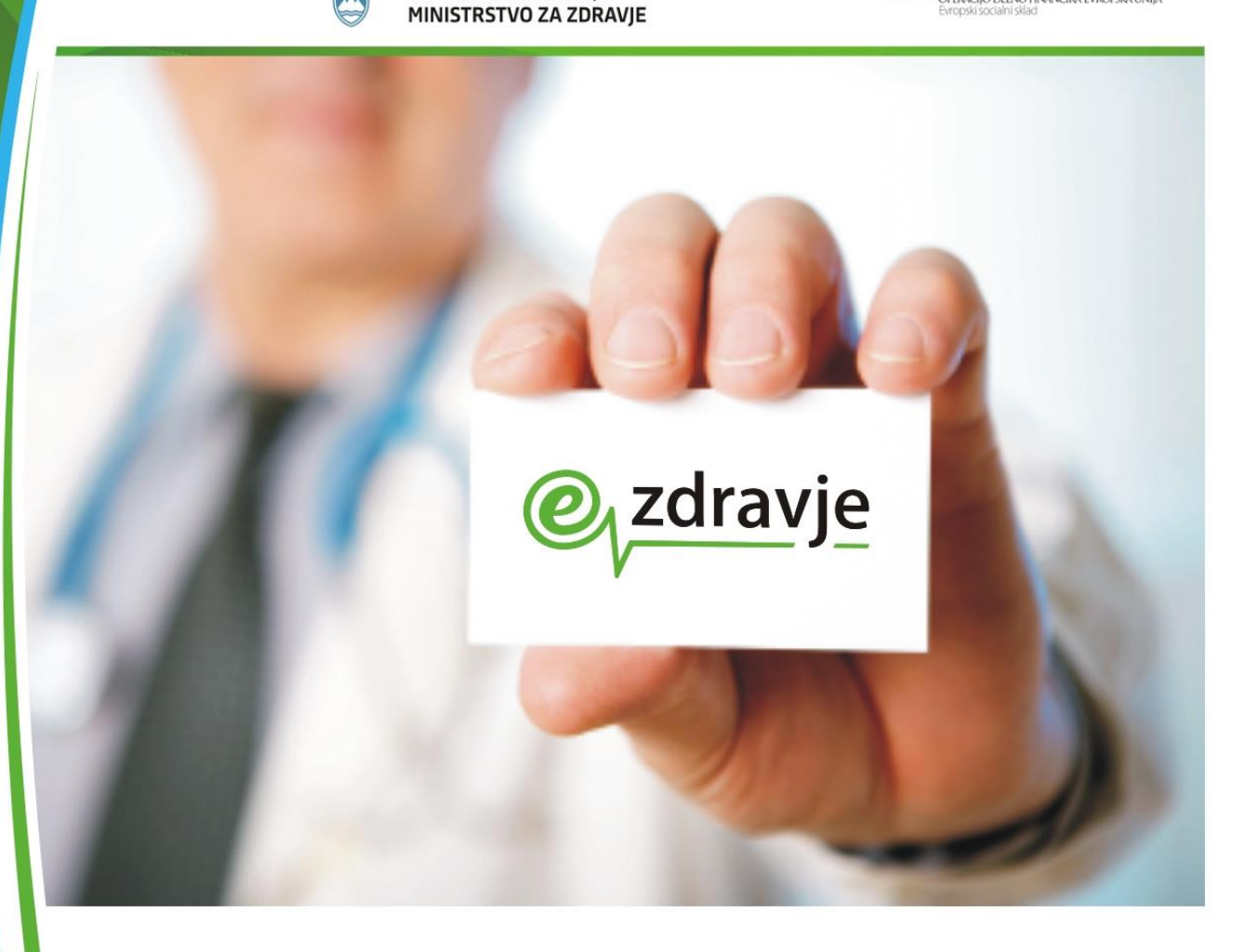

# Evidenca uporabnikov eZdravja (Varnostna shema)

Uporabniški priročnik

# Postopek za pridobitev pravic Nadzornika organizacije za aplikacije eZdravja

| Status:        | Delovna verzija                                |
|----------------|------------------------------------------------|
| Datum verzije: | 4.10.2019                                      |
| Avtor:         | Nacionalni institut za<br>javno zdravje - NIJZ |

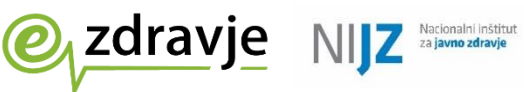

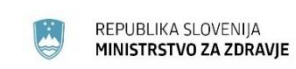

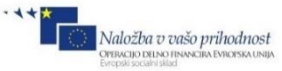

#### **KAZALO VSEBINE**

| 1. P | OSTOPEK ZA DOLOČITEV NADZORNIKA PRAVIC ORGANIZACIJE              | 4 |
|------|------------------------------------------------------------------|---|
| 1.1  | PISNI OBRAZEC ZA DOLOČITEV POOBLAŠČENE OSEBE – NADZORNIKA PRAVIC | 5 |
| 1.2  | ELEKTRONSKA PROŠNJA ZA DODELITEV PRAVIC ZA NADZORNIKA            | 5 |

#### **KAZALO SLIK**

| Slika 1: Primer izbire certifikatov, če ima uporabnik na voljo več digitalnih potrdil |  |
|---------------------------------------------------------------------------------------|--|
| Slika 2: Vstopna stran6                                                               |  |
| Slika 3: Vnosna stran7                                                                |  |
| Slika 4: Izbor organizacije8                                                          |  |
| Slika 5: Parametri za vpis vlog za nadzornika9                                        |  |
| Slika 6: Potrditev vložitve prošnje za pravice10                                      |  |
| Slika 7: Obvestilo ob uspešni oddaji prošnje11                                        |  |
| Slika 8: Obvestilo ob uspešnem zaključku postopka11                                   |  |

#### **SLOVAR**

| RIZDDZ | Register izvajalcev zdravstvene dejavnosti in delavcev v zdravstvu<br>- baza podatkov o izvajalcih (nekdanji BPI) |
|--------|----------------------------------------------------------------------------------------------------|
| KDP    | kvalificirano digitalno potrdilo                                                                                  |
| MZ     | Ministrstvo za zdravje                                                                                            |
| NIJZ   | Nacionalni inštitut za javno zdravje                                                                              |
| PK     | profesionalna kartica                                                                                             |
| VS     | varnostna shema                                                                                                   |
| ZZZS   | Zavod za zdravstveno zavarovanje Slovenije                                                                        |

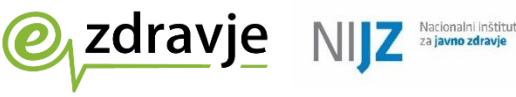

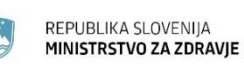

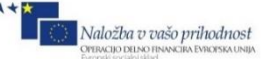

## **VSEBINA DOKUMENTA**

Ta dokument podaja tehnično navodilo izvajalcem zdravstvenih dejavnosti za določanje nadzornika organizacije, ki bo lahko urejal pravice za uporabo aplikacij eZdravja.

Splošna številka za pomoč v zvezi s storitvami eZdravja: 080 72 99

Elektronski naslov: <u>podpora@nijz.si</u>

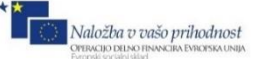

### 1. POSTOPEK ZA DOLOČITEV NADZORNIKA PRAVIC ORGANIZACIJE

zdravje

Pomembno: V kolikor podatki o pravicah za uporabnika niso zapisani v sistemu, organizacija pa nima že določenega nadzornika pravic, je edini način za ureditev pravic ureditev podatkov v bazi RIZDDZ (postopek traja približno teden dni). Možnost urejanja pravic neposredno v sistemu EueZ (Varnostni shemi), ki bi ga izvajal npr. NIJZ ali vzdrževalec zaledne aplikacije, ne obstaja. Podpora eZdravja lahko pravice uporabnikov le preveri, nima pa pooblastil za njihovo dodajanje.

Če želi organizacija poleg pravic, ki se na podlagi podatkov o zaposlitvi v bazi RIZDDZ avtomatsko prenašajo, imeti možnost za določen čas tudi sama dodeliti pravice (ob npr. zaposlitvi novega delavca, za nadomeščanje v času dopusta, v primeru, da izgubi kartico in se mu želi dodeliti pravice na podlagi drugega digitalnega potrdila ipd.), mora za ta opravila določiti pooblaščeno osebo – nadzornika pravic. Nadzornikov pravic za določeno organizacijo je lahko več, pogoj pa je, da ima vsak od njih svoje kvalificirano digitalno potrdilo.

Postopek določitve nadzornika pravic organizacije poteka v več korakih:

1. Organizacija izpolni **pisni obrazec** za določitev pooblaščene osebe (postopek je opisan v poglavju 1.1).

2. Vsaka pooblaščena oseba mora izpolniti **spletni obrazec** za dodelitev pravic nadzornika (postopek je opisan v poglavju 1.2).

3. NIJZ na podlagi prejetega papirnatega obrazca in avtomatskega obvestila o vloženi vlogi dodeli pravice nadzornika oseb preko spletne aplikacije. Za dodelitev pravic morata biti izvedeni točki 1 in 2 (saj moramo za dodelitev pravic nujno poznati javni ključ, ki ga uporabnik ob vložitvi vloge avtomatsko posreduje)

4. Ob dodelitvi pravic v sistemu nadzornik prejme elektronsko obvestilo. Od takrat naprej prejema obvestila ob vložitvi vlog uporabnikov za delo v sistemu in jih lahko odobrava. Navodila za nadzornike (kako lahko pravice dodeljuje in kako vidi vloge za dodelitev pravic), se nahajajo v ločenem dokumentu, ki ga najdete na naslovu <u>http://www.ezdrav.si/uporabniska-navodila</u>.

Za dodatne informacije o postopku za določitev nadzornika se lahko obrnete na elektronski naslov <u>podpora@nijz.si</u> ali na telefonsko številko **080 72 99**.

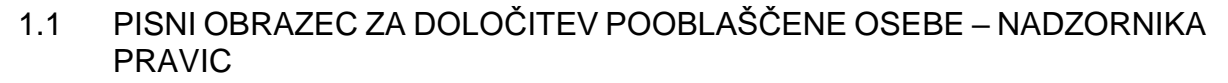

REPUBLIKA SLOVENIJA

MINISTRSTVO ZA ZDRAVIE

Naložba v vašo prihodnost

zdravje

NIZ

Obrazec za pooblastilo oseb iz vaše organizacije za nadzornika se nahaja na spletnem naslovu <u>http://www.ezdrav.si/uporabniska-navodila.</u>

Izpolnjen obrazec mora biti ožigosan in podpisan s strani zakonitega zastopnika vaše organizacije. Pisni obrazec posredujte na naslov **Nacionalni** inštitut za javno zdravje (za eZdravje), Trubarjeva cesta 2, 1000 Ljubljana.

Na osnovi pisnega obrazca bomo po prejemu avtomatskega obvestila o vloženi vlogi za nadzornika pooblaščeni osebi (ki se bo zgodilo, ko oseba izvede točko 1.2) odobrili pravice.

Ob dodelitvi pravic bo nadzornik pravic prejel elektronsko obvestilo na naslov, ki ga je vpisal v elektronski prošnji za dodelitev pravic za nadzornika.

#### 1.2 ELEKTRONSKA PROŠNJA ZA DODELITEV PRAVIC ZA NADZORNIKA

Elektronska vloga je potrebna za to, da pridobimo podatke o digitalnem potrdilu za nadzornika, s katerim bo kasneje dostopal do varnostne sheme in dodeljeval začasne pravice za uporabnike iz svoje organizacije. Za dostop do Varnostne sheme nadzornik potrebuje kvalificirano digitalno potrdilo (KDP).

- Nadzorniki, ki želijo uporabljati sistem Varnostna shema, morajo oddati prošnjo za dodelitev pravic za aplikacijo Varnostna shema. Spletna povezava na produkcijski sistem Varnostne sheme je: <u>https://storitve.ezdrav.si/VS.web/</u>.
- 2 Če ima uporabnik na voljo več KDP-jev, bo brskalnik po odprtju strani pokazal izbor (Slika 1), kjer lahko izbere potrdilo, ki se bo uporabilo za dostop.

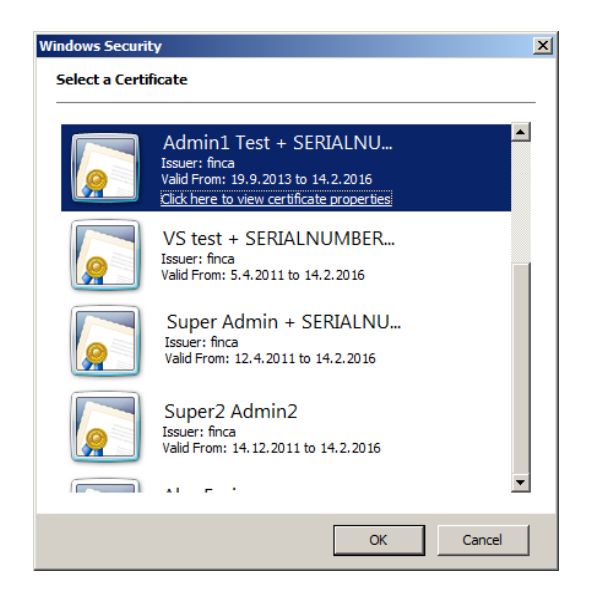

SLIKA 1: PRIMER IZBIRE CERTIFIKATOV, ČE IMA UPORABNIK NA VOLJO VEČ DIGITALNIH POTRDIL

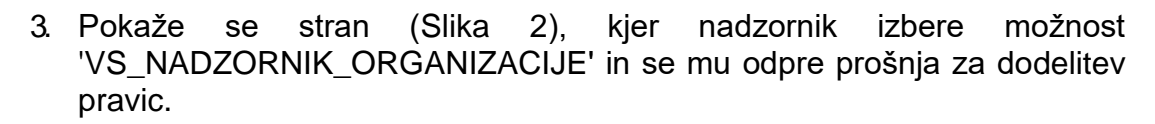

REPUBLIKA SLOVENIJA

MINISTRSTVO ZA ZDRAVJE

Naložba v vašo prihodnost

zdravje NIJZ Nacionalni inštitut za javno zdravje

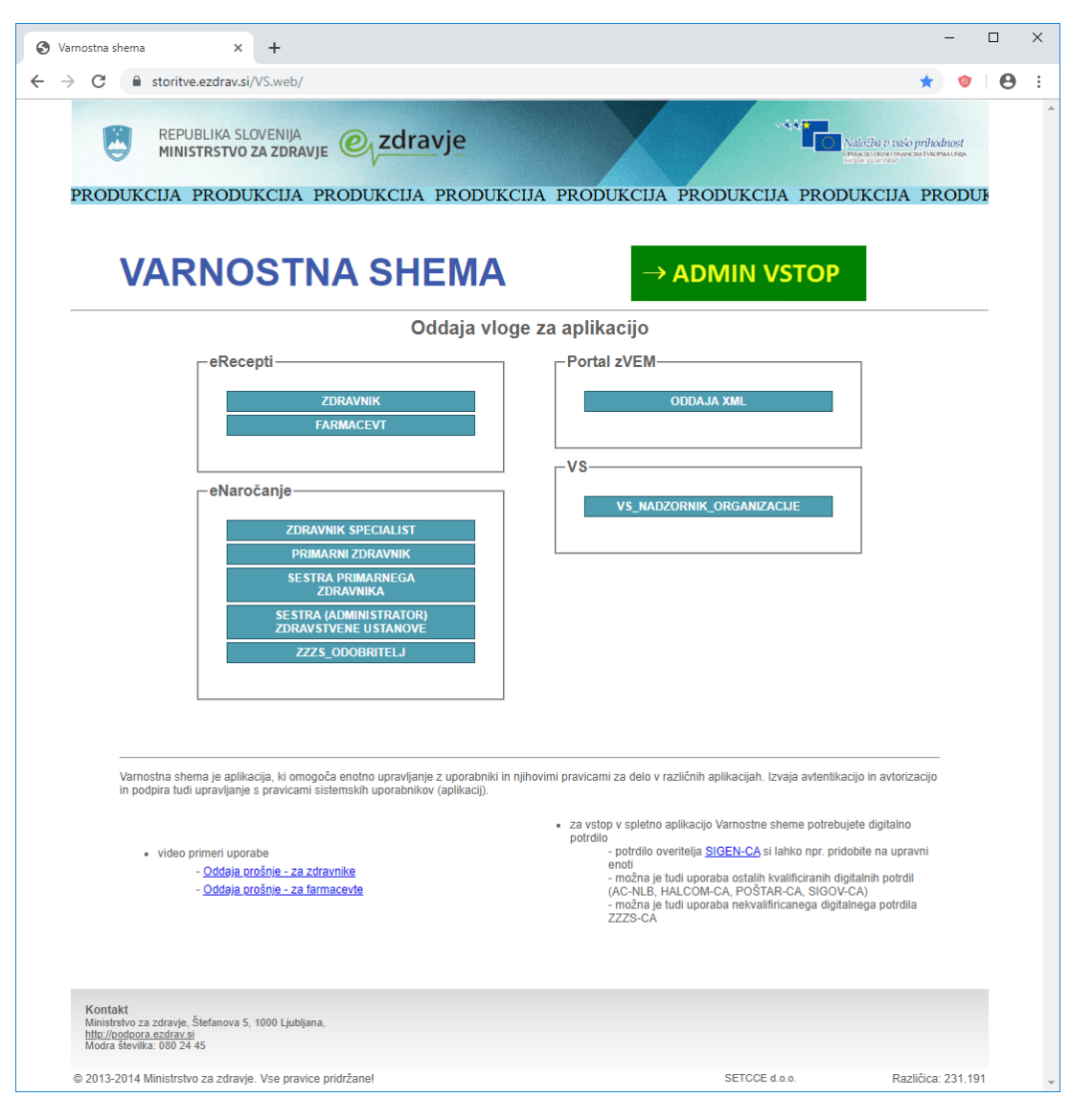

SLIKA 2: VSTOPNA STRAN

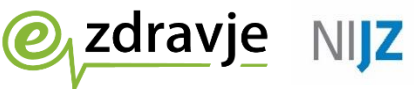

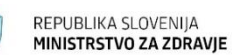

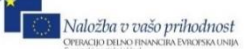

4. Na strani za vpis (Slika 3) se ime in priimek uporabnika prebereta iz digitalnega potrdila, ostale podatke (EMŠO, e-mail naslov, tel. št., ter RIZDDZ (če ga nadzornik ima), pa mora izpolniti nadzornik sam (če že niso predizpolnjeni). Posebej opozarjamo, naj nadzornik vnese pravilen elektronski naslov, saj bo vsa sporočila v zvezi z izvajanjem nalog nadzornika dobival na vneseni naslov.

Nacionalni inštitu za **javno zdravje** 

| rosnja za dodelitev pravic × +                                                                                                    |                    | -              |   | × |
|----------------------------------------------------------------------------------------------------|--------------------|----------------|---|---|
| C storitve.ezdrav.si/VS.web/prosnjaDodelPrav?rld=63&ald=15&apld=14                                                                                                    | \$                 | 0              | θ | : |
| REPUBLIKA SLOVENIJA<br>MINISTRSTVO ZA ZDRAVJE OZZORAVJE Varnostna shema                                                                                                    | ožha v vašo prihod | nost<br>KAUNIA |   |   |
| PROBUKCIJA PRODUKCIJA PRODUKCIJA | KCIJA PR           | וטעט           | 1 |   |
| Oseba —                                                                                                    | 1                  |                |   |   |
| Prosimo izberite organizacijo, vpišite svoj elektronski naslov in kliknite gumb "Vloži prošnjo".                                                                                                    |                    |                |   |   |
| Priimek: TESTPK ENA Ime: KAREL Id RIZDDZ:                                                                                                    |                    |                |   |   |
| EMŠO: 0101990500100                                                                                                    |                    |                |   |   |
| EL pošta: karel.ena@gmail.com Tel: 040123123                                                                                                    |                    |                |   |   |
| Tip organizacije:                                                                                                    |                    |                |   |   |
| DRZAVA<br>FARMACEVSTKA INDUSTRIJA<br>IZZOBAŽEVIA NE USTANOVE                                                                                                    |                    |                |   |   |
| Krovna aplikać KLINIKA                                                                                                    |                    |                |   |   |
| MINISTRSTVO<br>Aplikacija do katel (NEGOVALNA BOLNIŠNICA<br>OSNOVNO ZDRAVSTVO                                                                                                    |                    |                |   |   |
| Možne vloge: SOLALNI ZAVOD<br>SPECIALISTIČNA AMBULANTA<br>I SPECIALINA BOLIJŠNICA                                                                                                    |                    |                |   |   |
| UPRAVNI ORGANI<br>ZAVOD ZA ZDRAVSTVENO VARSTVO<br>ZDRAVILIŠČE<br>Z772 in ZPI7                                                                                                    |                    |                |   |   |
| UPRAVNI ORGANI<br>Vioži prošnjo<br>ZDRAVILIŠĆE<br>ZZZŠ in ZPIZ                                                                                                    |                    |                |   |   |
| Kontakt                                                                                                    |                    |                |   |   |
| Ministrio Za Zoravje, Stefanova S, 1000 Ljubijana,<br><u>http://podpora.ezdrav.si</u><br>Modra števika. 080 24 45                                                                                                    |                    |                |   |   |
| © 2013-2014 Ministrstvo za zdravie. Vse pravice pridržanel SETCCE d.o.o.                                                                                                    | Različica:         | 231.191        |   |   |
|                                                                                                    |                    |                |   |   |
|                                                                                                    |                    |                |   |   |
|                                                                                                    |                    |                |   |   |
|                                                                                                    |                    |                |   |   |
|                                                                                                    |                    |                |   |   |
|                                                                                                    |                    |                |   |   |
|                                                                                                    |                    |                |   |   |
|                                                                                                    |                    |                |   |   |
|                                                                                                    |                    |                |   |   |

SLIKA 3: VNOSNA STRAN

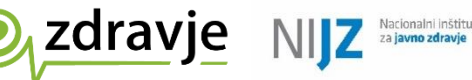

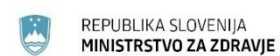

Naložba v vašo prihodnost

5. Nato uporabnik izbere tip organizacije, odvisno za katero organizacijo bi radi imeli vlogo nadzornika. Po izbiri tipa organizacije se bo pojavil izbirni seznam organizacij tega tipa (Slika 4). Tam naj izbere svojo organizacijo/zdravstveni dom/ambulanto/lekarno. Pri tem <u>naj izbere najvišji</u> <u>nivo organizacije</u>, čeprav se v seznamu npr. pojavljajo tudi enote izvajalca (npr. Gorenjske lekarne, ne pa Gorenjske lekarne – enota Radovljica).

| Prosnja za dodelitev pravic × +                                                                                                    |                                                                                                    | -                             | - |   | × |
|----------------------------------------------------------------------------------------------------|----------------------------------------------------------------------------------------------------|-------------------------------|---|---|---|
| ← → C                                                                                                    | p/prosnjaDodelPrav?rld=63&ald=15&apld=14                                                                                                    | ☆                             | 0 | θ | : |
| REPUBLIKA SLOVENIJ<br>MINISTRSTVO ZA ZDI<br>PRODUKCIJA PRODUKCIJ                                                                                                    | A PRODUKCIJA PRODUKCIJA PRODUKCIJA PRODUKCIJA PRODUKCIJA                                                                                                    | prihodn<br>cm Pricesso<br>PRC |   |   |   |
| PROŠNJA ZA DODE                                                                                                    | ITEV PRAVIC                                                                                                    |                               |   |   |   |
| Prosimo izberite o                                                                                                    | raznizacijo, vojšite svoj elektronski naslov in kliknite gumb "Vloži prošnjo".                                                                                                    |                               |   |   |   |
| Priimek:                                                                                                    | TESTPK ENA Ime: KAREL Id                                                                                                    |                               |   |   |   |
|                                                                                                    | RIZDDZ:<br>EMŠO: [0101990500100                                                                                                    |                               |   |   |   |
| El. pošta:<br>Tip organizacije:                                                                                                    | karel.ena@gmail.com Tel: 040123123   OSNOVNO ZDRAVSTVO •                                                                                                    |                               |   |   |   |
| Organizacija:                                                                                                    |                                                                                                    |                               |   |   |   |
| Krovna aplika<br>Aplikacija do kate<br>Možne vloge:<br>I V S_Na<br>Vloži prošnjo<br>Kontakt<br>Ministrstvo za zdravje, Štefanova 5, 1000 Lju<br><u>http://dodora.e.zdravja</u><br>Modra števlika: 030 24 45<br>© 2013-2014 Ministrstvo za zdravje. Vse p | A - DENT<br>A - UNARKETTUDIO, TREGOVINA IN PROIZVODNIA D.O.<br>A - WARKETING PODIETLE ZA EKONOMSKÉ STORITVE, D.O.O.<br>A DENT, TREGOVINA IN STORITVE, D.O.O.<br>A DENT, TREGOVINA IN STORITVE, D.O.O.<br>ADAM, STORITVE IN TREGOVINA, D.O.O.<br>A - DENT SZOBOZDAVSTVEN STORITVE, D.O.O.<br>A - DENT SZOBOZDAVSTVEN KE MEDICINE, SPLOŠNA ZDRAVSTVENA DEJAVNOST, TINA MODREJ ZADNIKAR S.P.<br>ADM AMBULANTA DRUŽINSKE MEDICINE, SPLOŠNA ZDRAVSTVENA DEJAVNOST, TINA MODREJ ZADNIKAR S.P.<br>ADM SPLOŠNA AMBULANTA MARJANA DEMŠARD KMED KOLOS<br>ADMEDA ZOBOZDRAVSTVENE STORITVE FEDERICA GORIANO S.P.<br>AEDOEA, ZAVAROVALNO ZASTOPANJE, ANDREJA CEH S.P.<br>AEDOEA, ZAVAROVALNO ZASTOPANJE, ANDREJA CEH S.P.<br>AEDOEA, ZAVAROVALNO ZASTOPANJE, ANDREJA CEH S.P.<br>AEDOEA, ZOBOZDRAVSTVENE STORITVE FEDERICA GORIANO S.P.<br>AEDOEA, ZAVAROVALNO ZASTOPANJE, ANDREJA CEH S.P.<br>AEDOEA, ZAVAROVALNO ZASTOPANJE, ANDREJA CEH S.P.<br>AERODENT, SPLOŠNA AMBULANTA<br>ALINI DRAGOTIN SPLOŠNA AMBULANTA<br>ALINI DRAGOTIN SPLOŠNA AMBULANTA<br>ALINI DRAGOTIN SPLOŠNA AMBULANTA<br>ALIMA COMUK KARAŠ. ZASEBNI ZDRAVJELAVEC<br>ALEGNO LEOCOLD DOKTOR STOMATOLOGUE<br>ALEKSANDER ZAVALOKA - KABINET ZA USTON HOLGINO<br>ALEKSANDER ZAVALOKA - KABINET ZA USTON HOLGINO<br>ALEKSANDER ZAVALOKA - KABINET ZA USTON HOLGINO<br>ALEKSANDER ZAVALCKA - KABINET ZA USTON HOLGINO<br>ALEKSANDER ZAVALCKA - KABINET ZA USTON HOLGINO<br>ALEKSANDER ZAVALCKA - KABINET ZA USTON HOLGINO<br>ALEKSANDER ZAVALCKA - KABINET ZA USTON HOLGINO<br>ALEKSANDER ZAVALCKA - KABINET ZA USTON HOLGINO<br>ALEKSANDER ZAVALCKA - KABINET ZA USTON HOLGINO<br>ALEKSANDER ZAVALCKA - KABINET ZA USTON HOLGINO<br>ALEKSANDER ZAVAL CAKA - KABINET ZA USTON HOLGINO<br>ALEKSANDER ZAVALCKA - KABINET ZA USTON HOLGINO<br>ALEKSANDER ZAVALCKA - KABINET ZA USTON HOLGINO<br>ALEKSANDER ZAVALCKA - KABINET ZA USTON HOLGINO<br>ALEKSANDER ZAVALCKA - KABINET ZA USTON HOLGINO<br>ALEKSANDER ZAVALCKA - KABINET ZA USTON HOLGINO<br>ALEKSANDER ZAVALCKA - KABINET ZA USTON HOLGINO<br>ALEKSANDER ZAVALCKA - KABINET ZA USTON HOLGINO<br>ALEKSANDER ZAVALCKA - RABOLEXCE<br>ALENA VALLE ADAŽIC ZASEBNI ZOROZDEAVINCA<br>ALENA SA VIKLE HA |                               |   |   |   |
|                                                                                                    | IMBROŽ MIHELČIĆ MAJDA - ZAŠEBNA ZDRAVNICA<br>AMBROŽIČ - KOROŠEC ANDREJA - DEJAVNOST ZOBOZDRAVSTVA ODRASLIH<br>AMBROŽIČ - KOROŠEC ANDREJA - DEJAVNOST ZOBOZDRAVSTVA ODRASLIH<br>AMBROŽIČ SELINA - ZAŠEBNA ZOBNA ORDINACIJA<br>AMBULANTA DEMŠAR D. O.<br>AMBULANTA DRUŽINSKE MEDICINE JADI MARN VODOVNIK D. O.<br>AMBULANTA DRUŽINSKE MEDICINE JADI MARN VODOVNIK D. O.<br>AMBULANTA DRUŽINSKE MEDICINE FRANC SOLIČ DR MED SPEC.<br>AMBULANTA DRUŽINSKE MEDICINE FRANC BOŽIČEK<br>AMBULANTA DRUŽINSKE MEDICINE FRANC BOŽIČEK<br>AMBULANTA DRUŽINSKE MEDICINE FRANC BOŽIČEK<br>AMBULANTA DRUŽINSKE MEDICINE FRANC BOŽIČEK<br>AMBULANTA DRUŽINSKE MEDICINE JANG BOLUB, DR. MED.<br>AMBULANTA DRUŽINSKE MEDICINE LONČAR ANICA, DR. MED.<br>AMBULANTA DRUŽINSKE MEDICINE JANG BOLUB, DR. MED.<br>AMBULANTA DRUŽINSKE MEDICINE JANG BOLUB, DR. MED.                                                                                                    | E                             |   |   |   |

**SLIKA 4: IZBOR ORGANIZACIJE** 

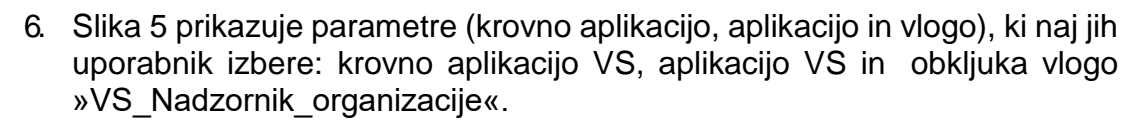

REPUBLIKA SLOVENIJA MINISTRSTVO ZA ZDRAVJE

Naložba v vašo prihodnost

zdravje

NIZ

| rosnja za dodelitev pravic × +                                                                                                |                                      | - 0                                                                             |
|----------------------------------------------------------------------------------------------------|--------------------------------------|---------------------------------------------------------------------------------|
| C Storitve.ezdrav.si/VS.web/prosnjaDodelPrav?rld=63&ald=15&apld=14                                                            |                                      | ☆ 🧐 (                                                                           |
| REPUBLIKA SLOVENIJA<br>MINISTRSTVO ZA ZDRAVJE OVZORAVJE Varnos                                                                | stna shema                           | Naložba v vašo prihodnost<br>Наказа своро почеда Гластва цара<br>Селов се агода |
| PRODUKCIJA PRODUKCIJA PRODUKCIJA PRO<br>PROŠNJA ZA DODELITEV PRAVIC                                                           | DUKCIJA PRODUKCIJA PR                | ODUKCIJA PRODUK                                                                 |
| Oseba                                                                                                    | umb "Vloži prošnjo".                 |                                                                                 |
| Priimek: TESTPK ENA Ime: KAREL                                                                                                | Id<br>RIZDDZ:<br>EMŠO: 0101090500100 |                                                                                 |
| EL pošta: [karel ena@gmail.com<br>Tip organizacije: [ZAVOD ZA ZDRAVSTVEN(] -                                                  | Tel: 040123123                       |                                                                                 |
| Organizacija: NACIONALNI (NŠTITUT Z2 -                                                                                        |                                      |                                                                                 |
| Krovna aplikacija do katere želim VS v<br>dostopati:<br>Aplikacija do katerih želim dostopati: VS v                           |                                      |                                                                                 |
| Možne vloge:                                                                                                    |                                      |                                                                                 |
| Vloži prošnjo                                                                                                    |                                      |                                                                                 |
|                                                                                                    |                                      |                                                                                 |
| Kontakt<br>Ministrstvo za zdravje, Štefanova 5, 1000 Ljubljana,<br><u>http://podora.ezdravsi</u><br>Modra števlika: 080 24 45 |                                      |                                                                                 |
| © 2013-2014 Ministrstvo za zdravje. Vse pravice pridržane!                                                                    | SETCCE d.o.o.                        | Različica: 231.191                                                              |
|                                                                                                    |                                      |                                                                                 |
|                                                                                                    |                                      |                                                                                 |
|                                                                                                    |                                      |                                                                                 |
|                                                                                                    |                                      |                                                                                 |
|                                                                                                    |                                      |                                                                                 |

SLIKA 5: PARAMETRI ZA VPIS VLOG ZA NADZORNIKA

- 7. Uporabnik naj zaključi vnos s klikom na gumb »Vloži prošnjo«, s čimer doda izbrano vlogo v spisek pravic, ki jih želi.
- 8. V primeru, da potrebujete vlogo nadzornika še za kakšno drugo organizacijo, ponovite vnos prošnje za dodelitev pravic po enakem postopku (izbira tipa, organizacije, aplikacije, vloge).

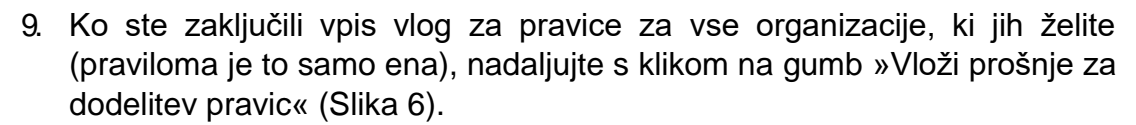

REPUBLIKA SLOVENIJA MINISTRSTVO ZA ZDRAVJE

Naložba v vašo prihodnost

zdravje NJZ Nacionalni institut za javno zdravje

|                                                                                        |                                                       |                             |                             |                                                |                  |                                                                               | _             | _ | × |
|----------------------------------------------------------------------------------------|-------------------------------------------------------|-----------------------------|-----------------------------|------------------------------------------------|------------------|-------------------------------------------------------------------------------|---------------|---|---|
| snja za dodelitev prav                                                                 | vic × +                                               |                             |                             |                                                |                  |                                                                               |               |   | ^ |
| C 🔒 storit                                                                             | tve.ezdrav.si/VS.web/pr                               | osnja Dodelitev             | 1                           |                                                |                  | \$                                                                            | 0             | Θ | : |
| REF<br>MIN<br>RODUKCIJA                                                                | PUBLIKA SLOVENIJA<br>IISTRSTVO ZA ZDRAV<br>PRODUKCIJA | JE OVZC                     | Iravje Va<br>Ija produkcija | rnostna shema<br>PRODUKCIJA PROL               | DUKCIJA PRODI    | dložba v vašo prihoa<br>texestense investite biore<br>texestense<br>UKCIJA PR | nost<br>kausa | F | * |
| 1                                                                                      | PROŠNJA ZA DODELITE                                   | V PRAVIC                    |                             |                                                |                  |                                                                               |               |   |   |
|                                                                                        | Oseba Priimek: TE:                                    | STPK ENA<br>el.ena@gmail.co | m                           | Id<br>RIZDDZ:<br>EMŠO: 010199<br>Tel: 04012312 | 00500100         |                                                                               |               |   |   |
|                                                                                        | np organizacije:<br>Aplikacija do katerih ž           | elim dostopati: [-          | - izberite v                |                                                |                  |                                                                               |               |   |   |
|                                                                                        | Organizacija                                          | Krovna<br>aplikacija        | Aplikacija                  | Vloga                                          | Odstrani         |                                                                               |               |   |   |
|                                                                                        | NACIONALNI<br>INŠTITUT ZA JAVNO<br>ZDRAVJE            | VS                          | VS                          | VS_Nadzornik_organi                            | zacije <u>Da</u> |                                                                               |               |   |   |
|                                                                                        | Vloži prošnje za dodeli                               | itev pravic Pre             | ekliči                      |                                                |                  |                                                                               |               |   |   |
| n <b>takt</b><br>istrstvo za zdravj<br><i>i/lpodpora.ezdrav</i><br>dra šlevilka: 080 2 | e, Štefanova 5, 1000 Ljubijan<br><u>vsi</u><br>24 45  | ıa,                         |                             |                                                |                  | -                                                                             |               |   |   |
| 13-2014 Ministr                                                                        | swo za zoravje. Vse pravio                            | e prorzane!                 |                             | S                                              | ETUUE 0.00.      | Kazlicica: )                                                                  | 231.191       |   |   |

#### SLIKA 6: POTRDITEV VLOŽITVE PROŠNJE ZA PRAVICE

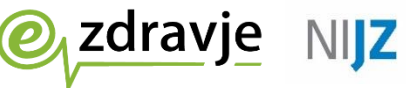

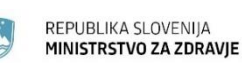

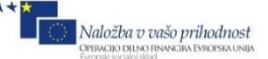

10. Uporabniku se prikaže besedilo Oddaja prošnje za dodelitev pravic uspešna (Slika 7).

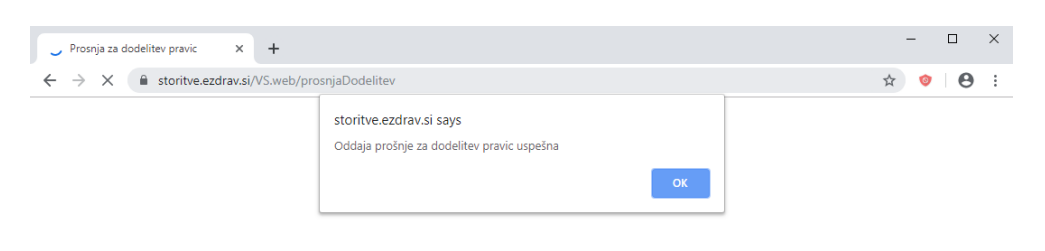

#### SLIKA 7: OBVESTILO OB USPEŠNI ODDAJI PROŠNJE

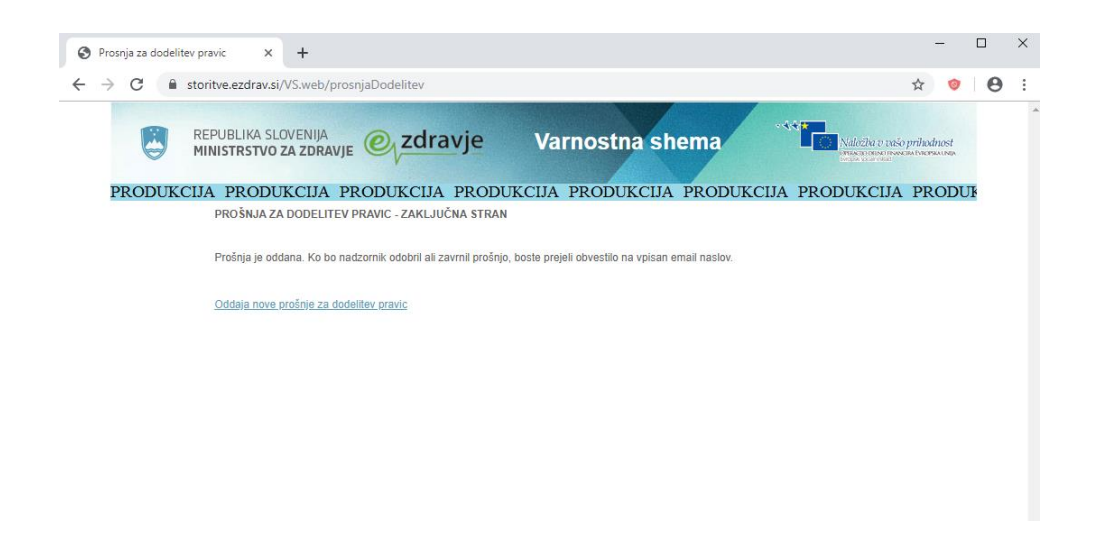

SLIKA 8: OBVESTILO OB USPEŠNEM ZAKLJUČKU POSTOPKA

- 11. Po oddaji prošnje za dodelitev pravic, uporabnik še nima pravic nadzornika organizacije, dokler uporabniku ni potrjena vloga s strani NIJZ (na podlagi pisne vloge in vloge po elektronski poti).
- 12 Ko je vloga potrjena, vlagatelj prejme obvestilo po elektronski pošti o potrditvi (ali morebitni zavrnitvi) vnesene vloge na elektronski naslov, katerega je navedel na obrazcu.